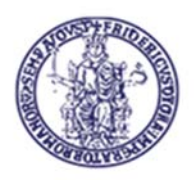

## Centro di Ateneo per i Servizi Informativi

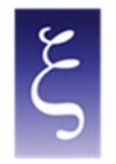

| Title                                                   | File name                          |
|---------------------------------------------------------|------------------------------------|
| Secure access to the University network via VPN service | Manual_NEWVPN_WIN_CSI2023_v1.0_ENG |

|             | Name                                               | Date       |
|-------------|----------------------------------------------------|------------|
| Written by  | Mario Maiorino, Carmine Piccolo, Paciolla Giuseppe | 22/06/2023 |
| Reviewed by | Mario Maiorino, Carmine Piccolo, Paciolla Giuseppe | 02/08/2023 |
| Approved by | Mario Maiorino, Carmine Piccolo                    | 02/08/2023 |

| Version | Date       | Changes                             |
|---------|------------|-------------------------------------|
|         |            |                                     |
| 1.0     | 06/07/2023 | - Graphic layout and content input. |

CSI - Secure access to the University network via VPN service - pag. 1

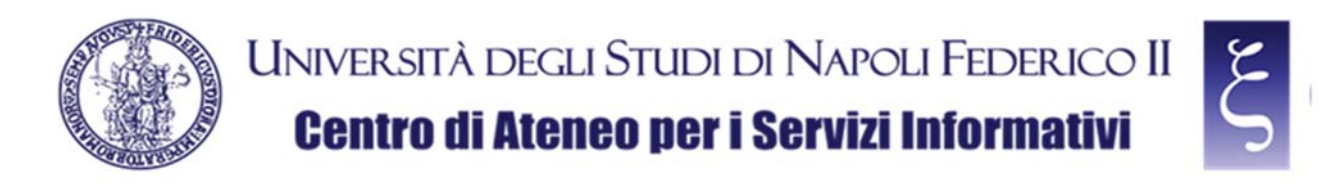

# Access to the University network via VPN service

### Index

| 1. | ACCESS TO NETWORK RESOURCES VIA VPN SERVICE: INTRODUCTION           | 3  |
|----|---------------------------------------------------------------------|----|
| 2. | DOWNLOAD OF THE "FORTICLIENT VPN" CLIENT FOR MICROSOFT WINDOWS      | 4  |
| 3. | INSTALLATION OF THE "FORTICLIENT VPN" CLIENT FOR MICROSOFT WINDOWS  | 6  |
| 4. | CONFIGURATION OF THE "FORTICLIENT VPN" CLIENT FOR MICROSOFT WINDOWS | 9  |
| 5. | NOTES                                                               | 13 |

CSI - Secure access to the University network via VPN service - pag. 2

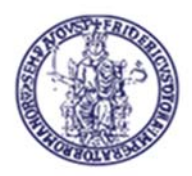

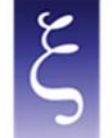

## 1. ACCESS TO NETWORK RESOURCES VIA VPN SERVICE: INTRODUCTION

It is mandatory to access the reserved resources of UniNa University Network Intranet in "SECURE" mode.

The implementation of a VPN (Virtual Private Network) creates an anonymous and secure private network connection among devices on the Internet through SSL (Secure Sockets Layer) connection, i.e. the standard technology that guarantees the security of the Internet connections by encrypting the data sent among devices.

To use the University VPN, you must request the C.S.I. the necessary credentials and install a client on your PC (called FortiClient VPN) in order to establish the protected and encrypted connection with the University VPN server (on page <a href="https://www.csi.unina.it/vpn">www.csi.unina.it/vpn</a> you can find all the forms, necessary information and manuals regarding the request and the configuration of the University VPN).

The client configuration methods to establish connections are given below.

CSI - Secure access to the University network via VPN service - pag. 3

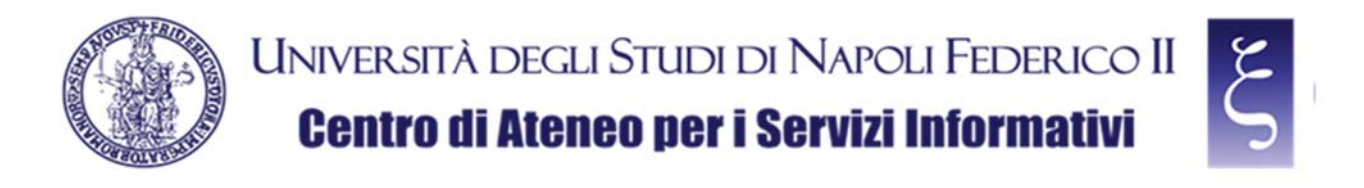

#### 2. DOWNLOAD OF THE "FORTICLIENT VPN" CLIENT FOR MICROSOFT WINDOWS

Download the "FORTICLIENT VPN" from the following page, as shown in the picture:

https://www.fortinet.com/it/support/product-downloads

| Network Security       Enterprise Networking       Zero Trust Access       Cloud Security       Security Operations       Servici dl Cybersecurity       Supporto & Servici         Download di prodotti e demoo<br>gratuite       Fortinet nominata leader nel Gartner® Magic Quadrant" 2022 per I Network Firewall       Image: Cloud Security       Supporto & Servici         Download prodotti       Demo gratuite       Image: Cloud Security       Demo gratuite       Image: Cloud Security       Image: Cloud Security       Image: Cloud Secur | ty Enterprise Networking Zero Trust Access Cloud Security Security Operations Serviti di Cybersecurity Supports & Serviti<br>hload di prodotti e demo<br>inte<br>nata leader nel Gartner® Magic Quadrant" 2022 per i Network Firewall<br> | F    | BRTINET<br>esa Piccola impresa Fornitore di servizi         | DEMO PRODUTTI GRAT                       | ATA DI PIÙ ASSISTENZA 🚊 🤇          | 2 O       |  |
|----------------------------------------------------------------------------------------------------|----------------------------------------------------------------------------------------------------|------|-------------------------------------------------------------|------------------------------------------|------------------------------------|-----------|--|
| Download di prodotti e demo<br>gratuite<br>Fortinet nominata leader nel Gartner® Magic Quadrant" 2022 per l Network Firewall<br>SCARICA IL REPORT<br>Download prodotti Demo gratuite<br>FortiCtien                                                                                                    | Indexed di prodotti e demo<br>ite<br>Inta leader nel Gartner® Magic Guadrant" 2022 per i Network Firewall<br>REPORT<br>d prodotti<br>Demo gratuite<br>3<br>FortiClient 7.0                                                                | Netw | ork Security Enterprise Networking Zero Trust Acce          | ess Cloud Security Security Operations S | ervizi di Cybersecurity Supporto I | L Servizi |  |
| gratuite         Fortinet nominata leader nel Gartner® Magic Quadrant" 2022 per i Network Firewall         SCARICA IL REPORT         Download prodotti         Demo gratuite         FortiCitient                                                                                                    | Inite<br>nata leader nel Gartner® Magic Guadrant" 2022 per i Network Firewall<br>REPORT<br>d prodotti<br>Demo gratuite<br>R FortiClient 7.0 It Prese et us from for we cell                                                               | D    | ownload di prodotti e                                       | e demo                                   |                                    |           |  |
| Fortinet nominata leader nel Gartner® Magic Quadrant" 2022 per i Network Firewall           SCARICA IL REPORT           Download prodotti           Demo gratuite           FortiClient                                                                                                    | nata leader nel Gartner® Magic Quadrant" 2022 per i Network Firewall  d prodotti Demo gratuite  n FortiCtient 7.0                                                                                                    | gi   | ratuite                                                     |                                          |                                    |           |  |
| SCARICA IL REPORT       Download prodotti       Demo gratuite       FortiClient                                                                                                    | d prodotti Demo gratuite a FortiCtient 7.0 If Prese bit us trave for we can                                                                                                    | Fort | net nominata leader nel Gartner® Magic Quadrant*            | 2022 per i Network Firewall              |                                    |           |  |
| Download prodotti Demo gratuite FortiClient                                                                                                    | nd prodotti Demo gratulte A FortiClient 7.0 It Peace bit is story for ye can                                                                                                    | 1011 |                                                             |                                          |                                    |           |  |
| Download prodotti Demo gratuite FortiClient                                                                                                    | d prodotti Demo gratuite                                                                                                    | s    | ARICA IL REPORT                                             |                                          | <u> </u>                           |           |  |
| Download prodotti Demo gratuite                                                                                                    | H Prese et us from hor we can                                                                                                    | 54   | ARICA IL REPORT                                             |                                          | <u> </u>                           |           |  |
| FortiClient                                                                                                    | FortiClient 7.0     If These let us trave how we can                                                                                                    | 5    | ARICA IL REPORT                                             |                                          | <u> </u>                           |           |  |
|                                                                                                    | FortiClient 7.0 If Peace Hus took for we can                                                                                                    |      | Download prodotti Demo gratuite                             |                                          | <u> </u>                           |           |  |
| FortiClient 7.0                                                                                                    | HIT Prease let us know how we can                                                                                                    |      | ARICA IL REPORT Download prodotti Demo gratuite FortiClient |                                          |                                    | ^         |  |

NOTE: if you are asked to set cookies, you can accept or refuse at your discretion.

| + Q O 9 pullition | ex. Berlinet.com////support/artistud-disarilisede                                                                       |                                                                                                    | 1                                                                                                    | 10 U.L.N.                                                                                 | 10 |
|-------------------|----------------------------------------------------------------------------------------------------|----------------------------------------------------------------------------------------------------|----------------------------------------------------------------------------------------------------|-------------------------------------------------------------------------------------------|----|
|                   | FortiClient VPN La versione solo VPN di FortClient offre VPN SSL e VPI Accesso remoto VPN SSL con MFA VPN IPSec con MFA | N IPSec, ma non include alcun supports. Scatca il migtor s<br>Scatca la VVN per<br>Whows<br>Scataca<br>Scataca | oftware VPN per più dispositivi.<br>Sociola la VPN per Linux<br>Schattch.gen<br>Sociola la VPN per Linux<br>Schattch.ele |                                                                                           |    |
|                   | FortiConverter                                                                                                    |                                                                                                    | ×                                                                                                    |                                                                                           |    |
|                   | FortiExplorer                                                                                                    |                                                                                                    | ~                                                                                                    |                                                                                           |    |
|                   | FortiFone Softclient                                                                                                    |                                                                                                    | ×,                                                                                                    |                                                                                           |    |
|                   | FortiPlaner                                                                                                    |                                                                                                    | ~                                                                                                    | HI Please set us know how we can<br>help you by sciecting one of the<br>tolowing options. |    |
|                   |                                                                                                    |                                                                                                    |                                                                                                    | Constraint and a second                                                                   |    |

Scroll down to the "FortiClient VPN" item, as shown in the picture:

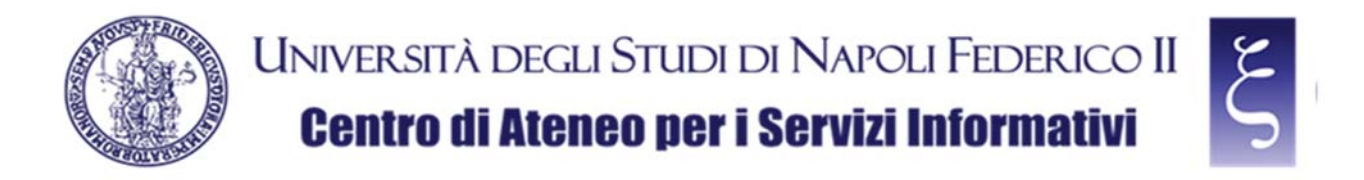

Locate and download the VPN for Windows, as shown in the picture:

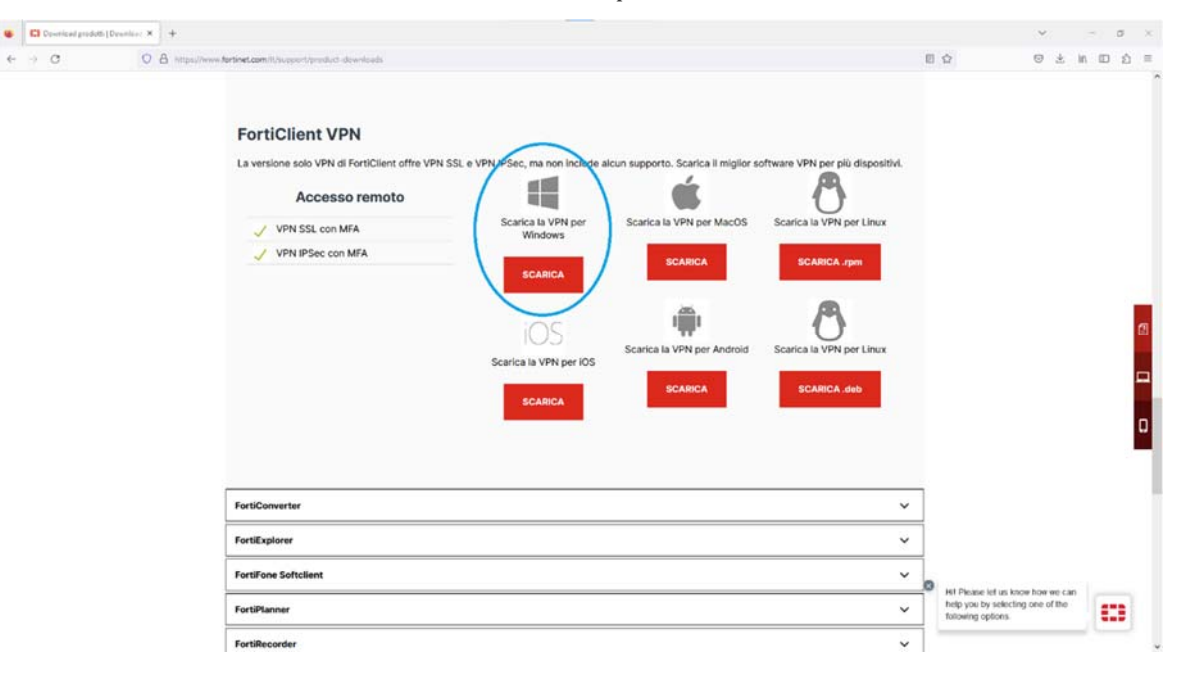

CSI - Secure access to the University network via VPN service - pag. 5

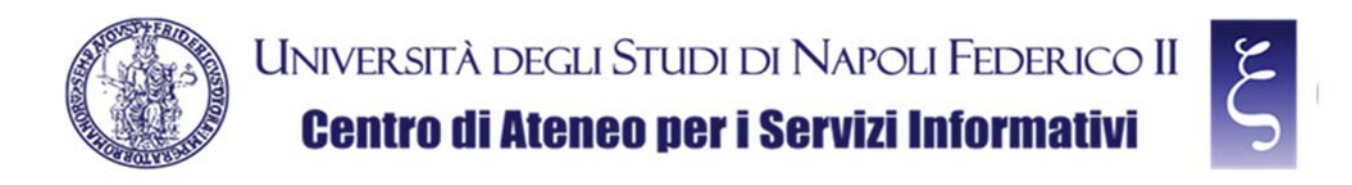

#### 3. INSTALLATION OF THE "FORTICLIENT VPN" CLIENT FOR MICROSOFT WINDOWS

Once the download has been completed, locate the downloaded "FortiClientVPNOnlineInstaller" file in the "Download" folder on your PC and double-click it, as shown in the picture:

| Downloads     File Home Condividi                         | Visualizza                                          | - □ ×<br>~ 0                              |
|-----------------------------------------------------------|-----------------------------------------------------|-------------------------------------------|
| ← → ~ ↑ <b>↓</b> > Que:                                   | sto PC > Downloads                                  | <ul><li>・ じ  Cerca in Downloads</li></ul> |
| <ul> <li>✓ ★ Accesso rapido</li> <li>■ Desktop</li> </ul> | Nome                                                | Ultima ^                                  |
| 🐺 Downloads 🛛 🖈                                           | ServiclientVPNOnlineInstaller                       | 01/07,                                    |
| 🖹 Documenti 🖈                                             | ✓ All Imzio della settimana (7)                     |                                           |
| 📰 Immagini 🛛 🖈                                            | 2 Ris 100M personale strutturato_v2022.1_contaura   | 28/06,                                    |
| Foto                                                      | The VPI personal struttorals served servers "       | 28/06,                                    |
| Manuale VPN Pontal                                        | The Marino Foglio de asserto e Nector (1) Excel [2] | 28/06,                                    |
|                                                           |                                                     | 28/06,                                    |
|                                                           | 04 ip marine                                        | 28/06,                                    |
| Mindaws                                                   | 🖹 File Consegua atampanti CANONI                    | 28/06,                                    |
| > 😻 Dropbox                                               | Mohaktern Fernere                                   | 27/06, ~                                  |
| 490 elementi                                              |                                                     | 800 E                                     |

NOTE: When "Do you want to allow this app to make changes to your device?" is asked, click "YES".

Wait for the file to be downloaded, as shown in the picture below, and for the subsequent phases until the request for acceptance of the license agreement (it may take a few minutes depending on the speed of your network and your computer).

| FortiClient Installer             |        |
|-----------------------------------|--------|
| Status<br>Downloading image (65%) | Cancel |

CSI - Secure access to the University network via VPN service - pag. 6

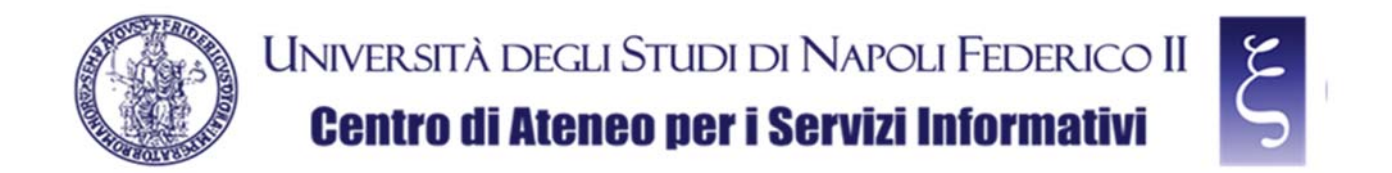

When prompted, accept the license agreement by flagging the indicated box and click "Next", as shown in the picture:

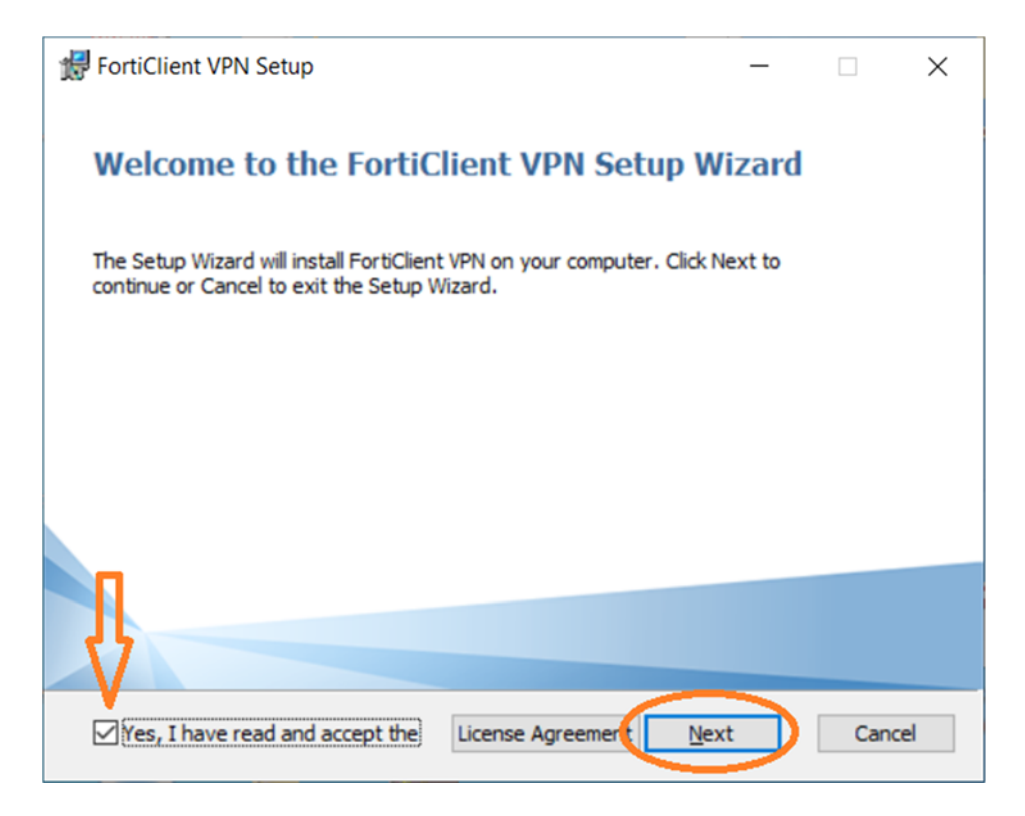

when prompted, click "Install", as shown in the picture:

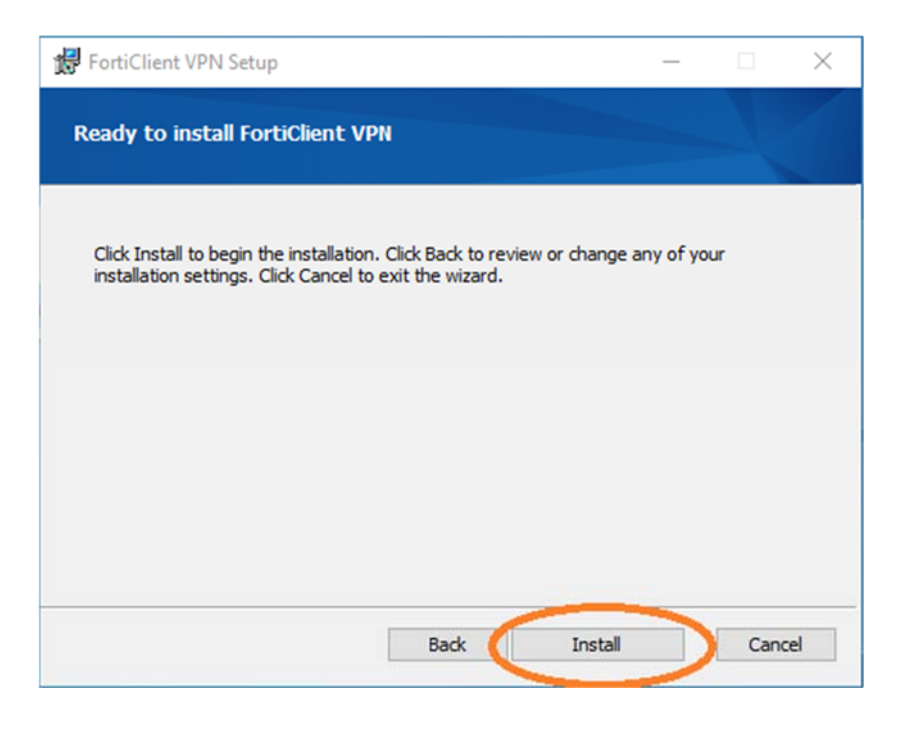

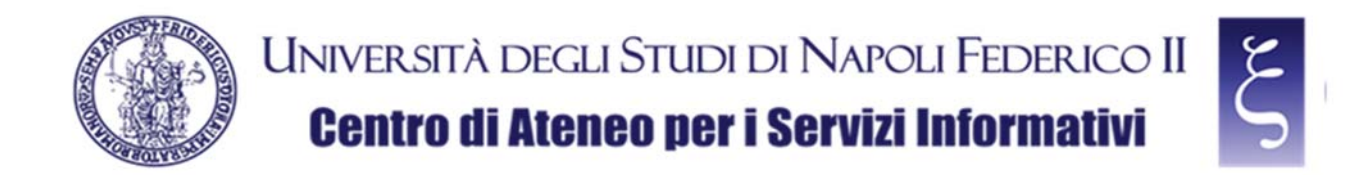

When prompted, click "Finish", as shown in the picture:

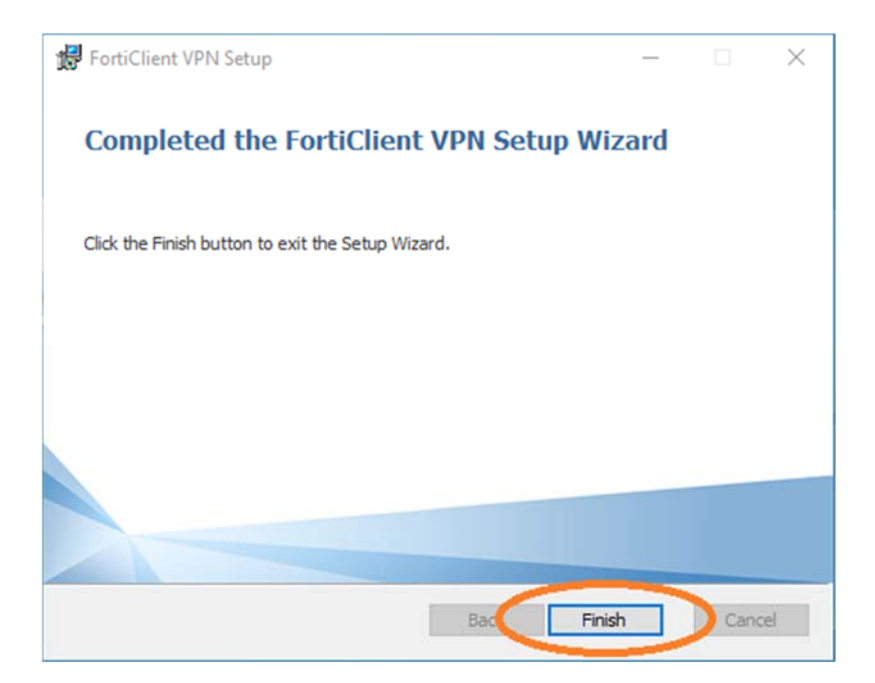

CSI - Secure access to the University network via VPN service - pag. 8

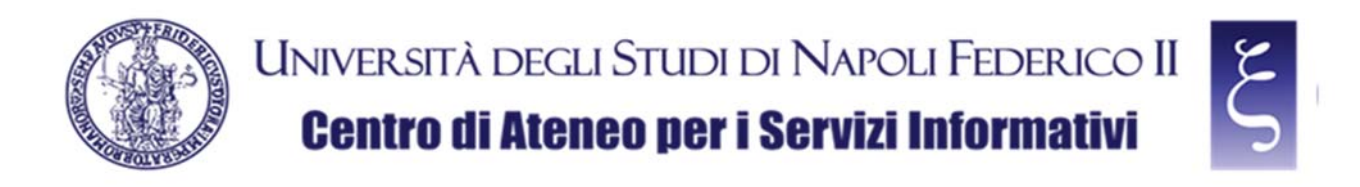

#### 4. CONFIGURATION OF THE "FORTICLIENT VPN" CLIENT FOR MICROSOFT WINDOWS

Locate and launch "FortiClient VPN", as shown in the picture:

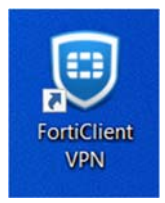

and accept the free use of the software by flagging the indicated box and clicking "I accept", as shown in the picture:

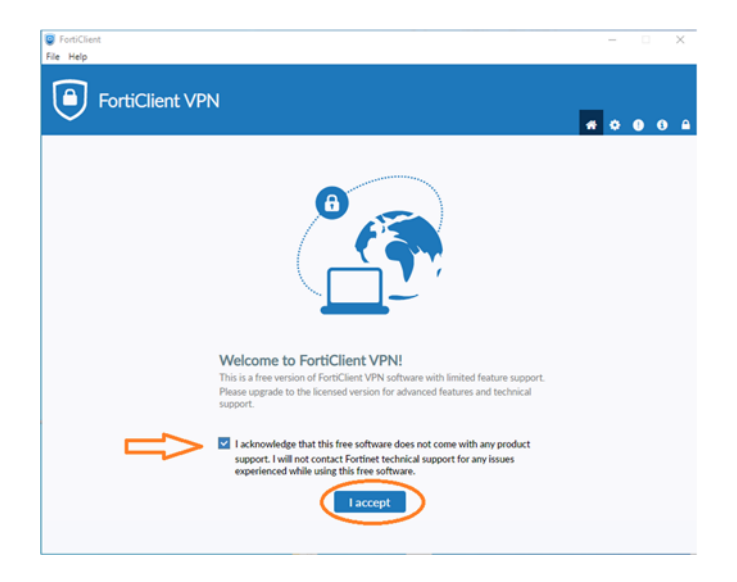

When prompted, click on "Configure VPN", as shown in the picture:

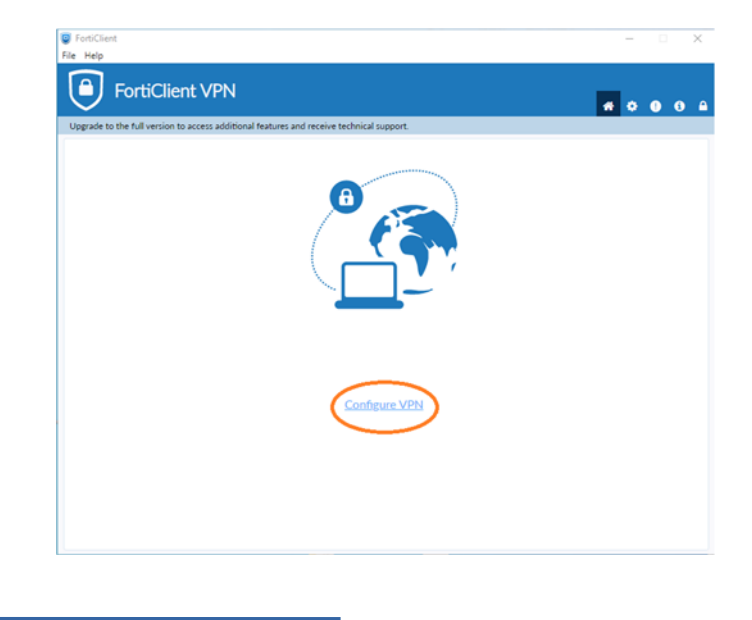

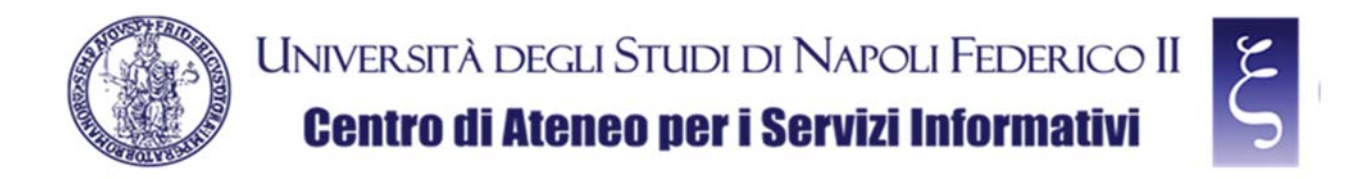

Now we can configure the VPN connection with the following indications as shown in the picture below them:

- 1) Enter VPN UNINA in the "Connection Name" field
- 2) Enter **vpn.unina.it** in the "Remote Gateway" field
- 3) Check the "Customize port" box
- 4) Enter **10443** in the appropriate field
- 5) Select "Save login" in the "Authentication" field
- 6) Enter your VPN login in the "Username" field
- 7) Click "Save"

| FortiClient<br>File Help                                                                                                    | -                   |   | ×   |
|----------------------------------------------------------------------------------------------------|---------------------|---|-----|
| FortiClient VPN                                                                                                    | *                   | • | i 🔒 |
| Vipped to the function to access additional relates and receive technical support         VPN       SIL-VPN       IPsec VPN       XML         Connection Name       VPN UNINA       IPsec VPN       XML         Description       Image: Connection Remote Gateway       Vpn.unina.it       *         3       Image: Customize port       10443       4         Image: Chief Certificate       None       5         Authentication       Prompt on login       Save login       5         Username       If proprio login VPN       Enable Dual-stack IPv4/IPv6 address       5 | = 1<br>;= 2<br>;= 7 | 6 |     |

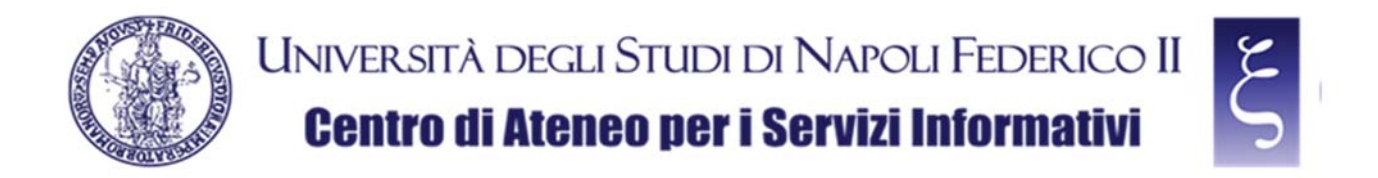

On the next screen, enter your VPN password, as shown in the picture below:

- 1) Enter your VPN password in the "Password" field,
- 2) Click "Connect"

| FortiClient File Help                                        |                                                    |              | o x   |
|--------------------------------------------------------------|----------------------------------------------------|--------------|-------|
| FortiClient VPN                                              |                                                    |              | 0 6 A |
| Upgrade to the full version to access additional features an | d receive technical support.                       |              |       |
| VPN Name<br>Username<br>Password                             | Il proprio login VPN       Ia propria password VPN | ■<br><1<br>2 |       |

NOTE: If the connection does not work properly or hangs, look for the security warning window as shown in the picture and click "Yes"

| Upgrade to the full version to access an | N Additional features and receive technical support.                                                                                                    | # 0 | • | 9 6 |
|------------------------------------------|----------------------------------------------------------------------------------------------------|-----|---|-----|
|                                          | Status: 40%       VPN Name                                                                                                    |     |   |     |
|                                          | Avviso di sicurezza X  Possibile verificare una connessione sicura con questo sito. Continuare?  Il certificato visualizzato non corrisponde al nome del sito specificato. |     |   |     |

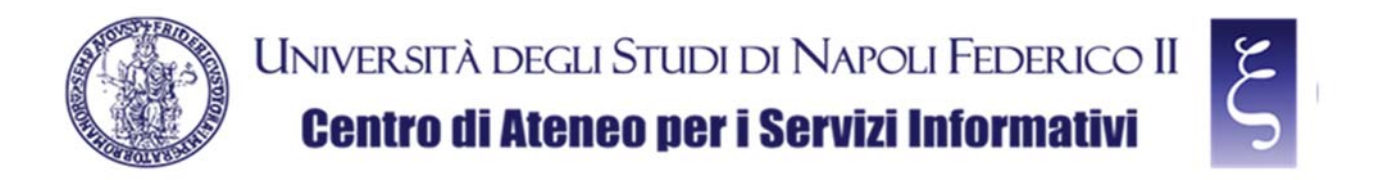

If the connection occurs correctly, as shown in the picture below, the VPN is working, and you can proceed to the use of all the available University services.

| FortiClient                                                                              | - | _ |   | ) | < |
|------------------------------------------------------------------------------------------|---|---|---|---|---|
| FortiClient VPN                                                                          | ñ | • | • | 1 |   |
| Upgrade to the full version to access additional features and receive technical support. |   |   |   |   |   |
| VPN Connected                                                                            |   |   |   |   |   |

CSI - Secure access to the University network via VPN service - pag. 12

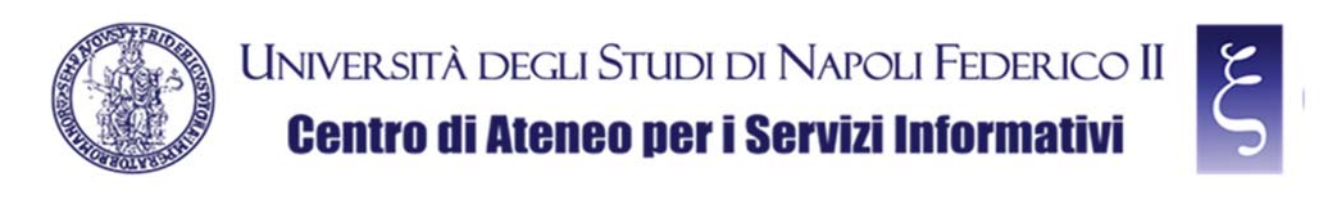

#### 5. NOTES

#### SAVING THE PASSWORD:

When you disconnect from the first successful connection, the option to save the password appears, as shown in the picture below. If you want to save it, re-enter your VPN password, flag the "Save password" item and click on "Connect" again. Once the connection has been successful, the password will be saved for future sessions.

| FortiClient     File Help                                                                | ×                    |
|------------------------------------------------------------------------------------------|----------------------|
| FortiClient VPN                                                                          |                      |
| Upgrade to the full version to access additional features and receive technical support. |                      |
|                                                                                          |                      |
| VPN Name                                                                                 | VPN UNINA 👻 🗏        |
| Username                                                                                 | la propria login vpn |
| Password                                                                                 |                      |
| Save Password Aways Up                                                                   |                      |
|                                                                                          |                      |
|                                                                                          |                      |
|                                                                                          |                      |

#### **DISCONNECTION FROM THE SERVICE:**

Click "Disconnect" to disconnect from the service, as shown in the picture:

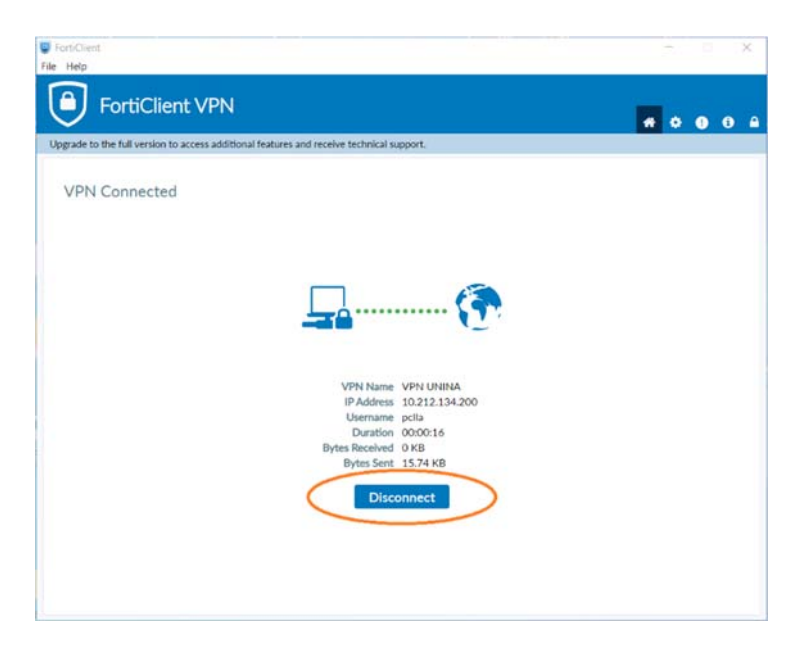